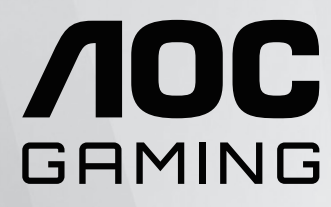

# ПОСІБНИК КОРИСТҮВАЧА 24G15N2

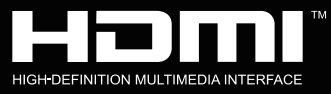

**NOC** 

www.aoc.com ©2024 AOC. All Rights Reserved.

| Техніка безпеки                     | 1 |
|-------------------------------------|---|
| Локальні стандартні умовні позначки | 1 |
| Живлення                            | 2 |
| Інсталяція                          | 3 |
| Чищення                             | 4 |
| Інше                                | 5 |
| Встановлення                        | 6 |
| До комплекту входять                | 6 |
| Встановлення підставки і основи     | 7 |
| Регулювання кута огляду             | 8 |
| Підключення монітора                | 9 |
| Монтаж на стіну                     |   |
| Функція Adaptive-Sync               |   |
| HDR                                 |   |

| Регулювання                                  |    |
|----------------------------------------------|----|
| Ярлики                                       |    |
| Встановлення OSD                             |    |
| Luminance (Світло)                           |    |
| Color Setup (Налаштування кольору)           |    |
| Picture Boost (Підвищення якості зображення) |    |
| OSD Setup(Налаштування EM)                   |    |
| Game Setting (Налаштування гри)              | 19 |
| Extra (Інше)                                 |    |
| Exit (Вийти )                                | 22 |
| Світлодіодний індикатор                      | 23 |
| Усунення несправностей                       |    |
| Гехнічні характеристики                      | 25 |
| Загальні технічні характеристики             | 25 |
| Попередньо налаштовані режими показу         |    |
| Призначення контактів                        | 27 |
| Технологія Plug & Play                       | 28 |
|                                              |    |

## Техніка безпеки

## Локальні стандартні умовні позначки

У наступних підрозділах описано уповні позначення, використані в цьому документі.

#### Примітки, застереження і попередження

У цьому посібнику частини тексту можуть супроводжуватися позначеннями і виділятися жирним шрифтом або курсивом. Це примітки, застереження і попередження, які вжито для таких випадків:

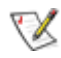

**ПРИМІТКА:** Примітка позначає важливу інформацію, яка допоможе краще користуватися системою комп'ютера.

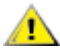

**УВАГА:** «Увага» застерігає про потенційні пошкодження апаратних засобів або втрату даних і пояснює, як уникнути проблеми.

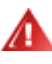

**НЕБЕЗПЕЧНО:** «Небезпечно» попереджає про потенційні травми і пояснює, як уникнути проблеми. Деякі попередження можуть мати інший формат і не супроводжуватися піктограмою. У таких випадках конкретне представлення попередження продиктовано органами нагляду.

#### Живлення

Монітор має працювати лише від джерела живлення такого типу, який вказано на ярлику. Якщо ви не знаєте точно, який тип живлення подається у вашу оселю, порадьтеся із дилером або місцевою енергетичною компанією.

Монітор оснащено триконтактною заземленою виделкою - виделкою із третім контактом (для заземлення). Ця виделка підходить лише до заземленої розетки, що є засобом безпеки. Якщо у вашій розетці нема третього контакту, запросіть електрика встановити правильну розетку або використовуйте адаптер для безпечного заземлення приладу. Не порушуйте захист заземленої виделки.

• Відключайте пристрій від мережі під час грози, або якщо не будете ним користуватися протягом тривалого часу. Це захистить монітор від пошкоджень викидами напруги.

**М** Не перенавантажуйте подовжувачі та трійники. Перенавантаження може спричинити пожежу або удар електрострумом.

Для забезпечення належної роботи використовуйте монітор лише з комп'ютерами зі списку UL, які мають відповідну конфігурацію розеток із характеристиками 100–240 В змінного струму, мін. 5 А.

Розетку слід встановити поруч із обладнанням, і вона мусить бути легко доступною.

Можна використовувати тільки з приєднаним адаптером живлення: Виробник: Shenzhen Honor Electronic Co., Ltd Модель: ADS-25SG-19-3 19025E

### Інсталяція

Ме ставте монітор на нестійкі візок, підставку, штатив, кронштейн або стіл. Якщо монітор впаде, він може травмувати людей і сам сильно пошкодитися. Користуйтеся лише тими візком, підставкою, штативом, кронштейном або столом, які рекомендував виробник, або які надійшли в комплекті з цим виробом. Дотримуйтеся інструкцій виробника під час встановлення виробу та використовуйте аксесуари для кріплення, рекомендовані виробником. Слід обережно переміщувати конструкцію з виробу і візка.

А Ніколи не вставляйте жодних предметів до отворів на корпусі монітора. Це може пошкодити частини схеми та спричинити пожежу або удар електрострумом. Ніколи не проливайте рідини на монітор.

🕂 Не ставте виріб передньою частиною на підлогу.

**В**становлюючи монітор на стіну або полицю, використовуйте схвалений виробником монтажний комплект і виконуйте інструкції до нього.

<u>Л</u>ишіть довкола монітора певний простір, як показано нижче. Інакше недостатня циркуляція повітря призведе до перегрівання, а, отже, може спричинити пожежу або пошкодження монітора.

100 уникнути можливого пошкодження, як-от відшарування панелі від рамки, переконайтеся, що монітор не нахиляється вниз більше ніж на -5 градусів. Якщо перевищено кут нахилу -5 градусів, гарантія не покриває пошкодження монітора.

Нижче подано рекомендовані зони вентиляції навколо монітора, коли монітор встановлено на підставці:

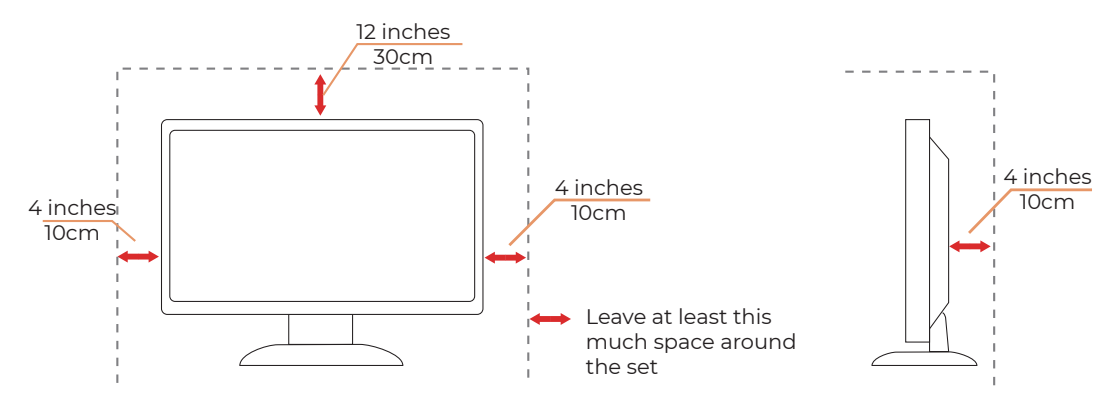

#### Встановлено з підставкою

## Чищення

🕂 Регулярно очищуйте корпус м'якою ганчіркою, зволоженою водою.

<u></u>Очищуйте м'якою бавовняною ганчіркою або ганчіркою з мікрофібри. Ганчірка має бути лише трохи зволоженою, майже сухою.

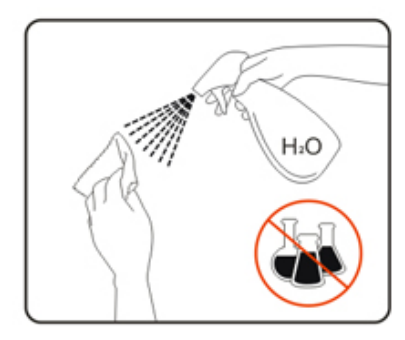

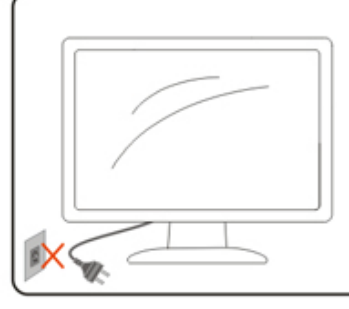

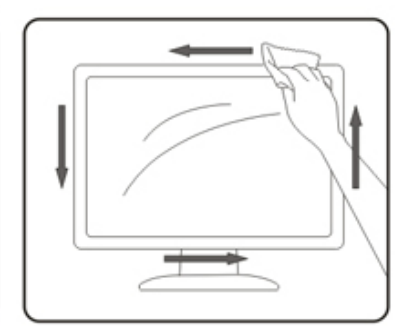

🕂 Перед очищенням відключіть шнур живлення від виробу.

#### Інше

<u>Л</u>Якщо з виробу розповсюджуються дивні запах або дим чи лунають дивні звуки, НЕГАЙНО вийміть з розетки шнур живлення і зверніться до Сервісного центру.

🕂 Переконайтеся, що вентиляційні отвори не заблоковано столом або фіранкою.

🕂 Під час роботи монітора OLED бережіть його від сильних вібрації або ударів.

🕂 Не перекидайте і не впускайте монітор під час роботи або транспортування.

<u>н</u>Шнури живлення повинні мати сертифікати безпеки. Для Німеччини це H03VV-F, 3G, 0,75 мм<sup>2</sup> або краще. Для інших країн мають використовуватися відповідні типи.

<u>Надмірний тиск звуку в навушниках і гарнітурі може спричинити втрату слуху.</u> Налаштування еквалайзера на максимум підвищує вихідну напругу навушників і, відповідно, тиск звуку.

## Встановлення

#### До комплекту входять

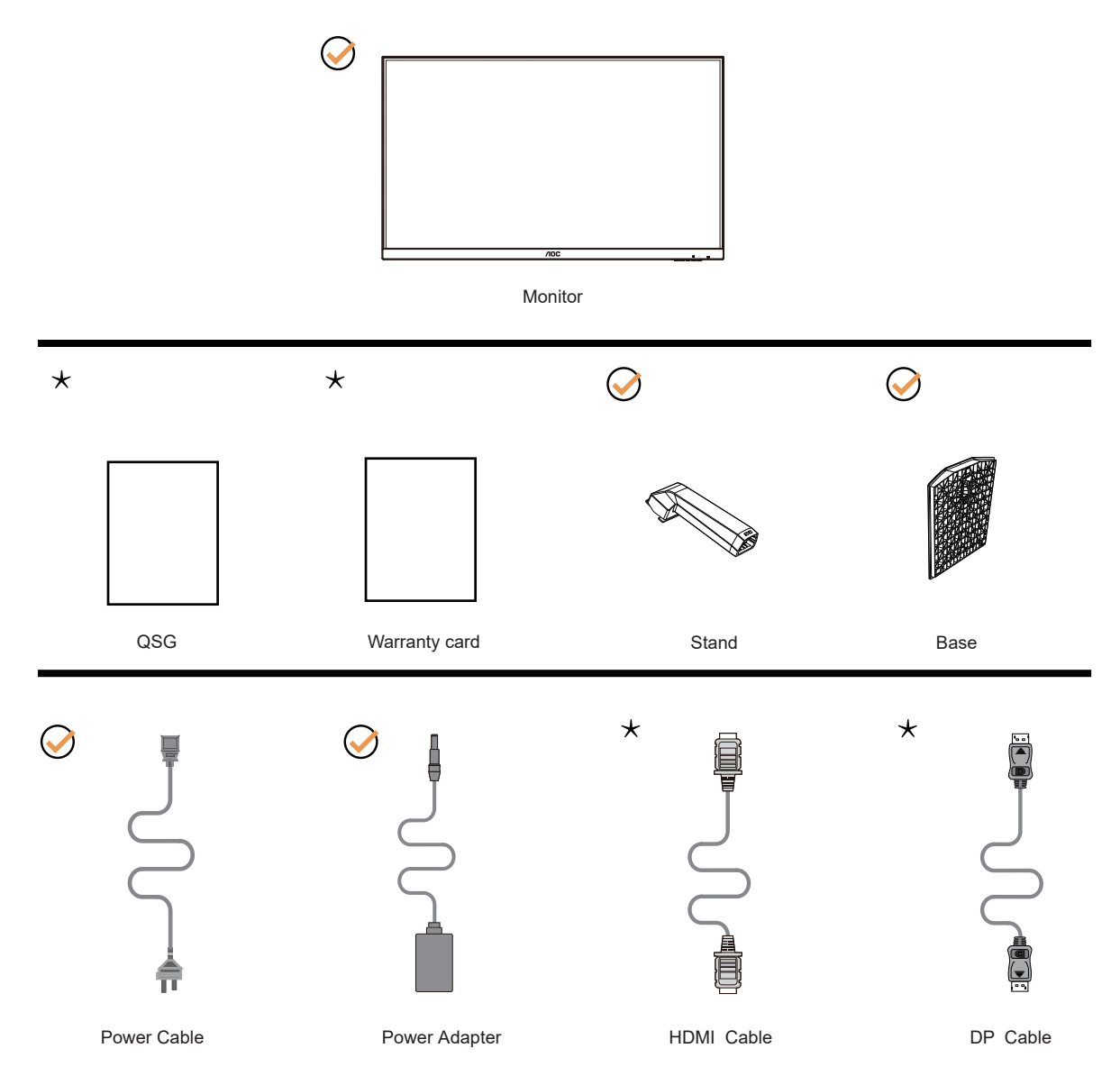

• He у всіх країнах і регіонах надаються всі сигнальні кабелі. Дізнайтеся про це в місцевого дилера або в офісі АОС.

## Встановлення підставки і основи

Встановлюйте або знімайте основу, виконуючи кроки, наведені нижче.

#### Встановлення:

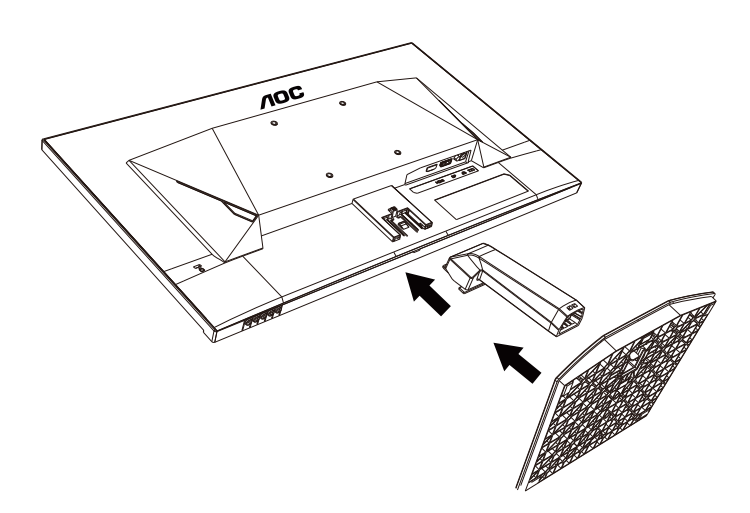

Видалити:

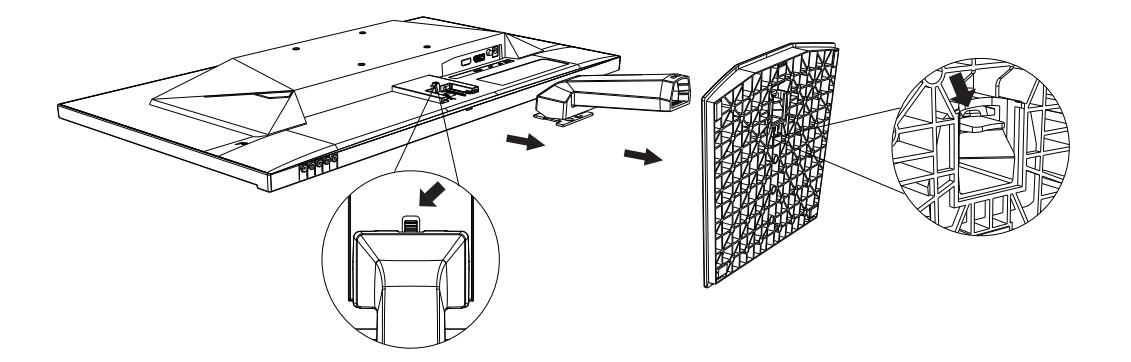

**ТРИМІТКА:** Дизайн дисплею може відрізнятися від поданого на ілюстрації.

### Регулювання кута огляду

Для оптимального перегляду рекомендовано дивитися на монітор так, аби бачити його перед собою повністю, а потім відрегулювати кут монітора відповідно до ваших уподобань. Утримуйте підставку, аби закріпити монітор, і тримайтеся лише за рамку, аби відрегулювати кут монітора.

Налаштувати монітор можна так, як показано нижче:

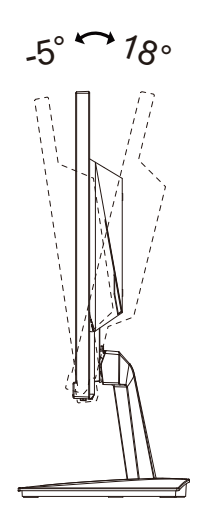

#### 😻 ПРИМІТКА:

Не торкайтеся РК-екрану, змінюючи кут перегляду. Дотик до РК-екрану може його пошкодити.

#### 🕐 Увага!

- Щоб уникнути можливого пошкодження екрану, як-от відшарування панелі, переконайтеся, що монітор не нахиляється вниз більше ніж на -5 градусів.
- Не натискайте на екран, регулюючи кут нахилу монітору. Тримайтеся виключно за рамку.

## Підключення монітора

Підключення кабелів ззаду до монітора і комп'ютера:

![](_page_10_Figure_2.jpeg)

- 1. HDMI
- 2. DisplayPort
- 3. Earphone
- 4. Перемикач живлення

Підключення до ПК

- 1. Надійно підключіть шнур живлення ззаду до дисплею.
- 2. Вимкніть живлення комп'ютера і відключіть кабелі живлення.
- 3. Підключіть сигнальний кабель дисплею до з'єднувача відео ззаду на комп'ютері.
- 4. Вставте шнури живлення комп'ютера і монітора до найближчої розетки електромережі.
- 5. Увімкніть комп'ютер і дисплей. Увімкніть ПК і Bluetooth.

Якщо монітор показує зображення, значить, інсталяцію завершено. Якщо він не показує зображення, зверніться до Усунення несправностей.

Для захисту обладнання, перед підключенням завжди вимикайте ПК і РК-монітор.

### Монтаж на стіну

Підготовка до встановлення додаткового кронштейну для монтажу на стіну.

![](_page_11_Figure_2.jpeg)

Цей монітор можна прикріпити на кронштейн для монтажу на стіну, який слід купувати окремо. Перед цією процедурою відключіть живлення. Виконуйте ці кроки:

- 1. Зніміть основу.
- 2. Виконуйте інструкції виробника зі збірки кронштейну для монтажу на стіну.
- 3. Прикладіть кронштейн для монтажу на стіну ззаду до монітора. Зрівняйте отвори на кронштейні з отворами ззаду на моніторі.
- 4. Вставте до отворів 4 гвинти і затягніть їх.
- 5. Поверніть підключення кабелів. Інструкції щодо кріплення кронштейна на стіну ви знайдете в посібнику користувача з його комплекту.

Технічні характеристики гвинтів для підвішування нас стіну: М4\*(10+X) мм (Х=товщина кронштейну для монтажу на стіну)

**Примітка:** Не на всіх моделях є отвори для монтажних гвинтів VESA - дізнайтеся про це в дилера або в офісі АОС. Щодо встановлення на стіну завжди звертайтеся до виробника.

![](_page_11_Figure_11.jpeg)

\* Дизайн дисплею може відрізнятися від поданого на ілюстрації.

#### 🕐 НЕБЕЗПЕЧНО:

- 1. Щоб уникнути можливого пошкодження екрану, як-от відшарування панелі, переконайтеся, що монітор не нахиляється вниз більше ніж на -5 градусів.
- 2. Не натискайте на екран, регулюючи кут нахилу монітору. Тримайтеся виключно за рамку.

## Функція Adaptive-Sync

- 1. Функція Adaptive-Sync працює з DisplayPort/HDMI/USB C
- 2. Сумісна графічна карта: Список рекомендованого можна переглянути нажче і на <u>www.AMD.com</u>

#### Графічні карти

- Серія Radeon™ RX Vega
- Серія Radeon™ RX 500
- Серія Radeon™ RX 400
- Серія Radeon™ R9/R7 300 (окрім R9 370/X, R7 370/X, R7 265)
- Radeon<sup>™</sup> Pro Duo (2016)
- Серія Radeon™ R9 Nano
- Серія Radeon™ R9 Fury
- Серія Radeon™ R9/R7 200 (окрім R9 270/X, R9 280/X)

#### Процесори

- AMD Ryzen™ 7 2700U
- AMD Ryzen™ 5 2500U
- AMD Ryzen™ 5 2400G
- AMD Ryzen™ 3 2300U
- AMD Ryzen<sup>™</sup> 3 2200G
- AMD PRO A12-9800
- AMD PRO A12-9800E
- AMD PRO A10-9700
- AMD PRO A10-9700E
- AMD PRO A8-9600
- AMD PRO A6-9500
- AMD PRO A6-9500E
- AMD PRO A12-8870
- AMD PRO A12-8870E
- AMD PRO A10-8770
- AMD PRO A10-8770E
- AMD PRO A10-8750B
- AMD PRO A8-8650B
- AMD PRO A6-8570
- AMD PRO A6-8570E
- AMD PRO A4-8350B
- AMD A10-7890K
- AMD A10-7870K
- AMD A10-7850K
- AMD A10-7800
- AMD A10-7700K
- AMD A8-7670K
- AMD A8-7650K
- AMD A8-7600
- AMD A6-7400K

## HDR

Сумісний із входом сигналів формату HDR10.

Якщо плеєр і зміст сумісні, дисплей автоматично активує функцію HDR. Зверніться до виробника пристрою та постачальника контенту по інформацію про сумісність пристрою та контенту. Виберіть OFF (ВИМК.) для функції HDR, якщо вам не потрібна функція автоматичної активації.

Примітка:

- 1. Особливі налаштування не потрібні для інтерфейсу DisplayPort/HDMI у версіях WIN10 нижче (старше) за V1703.
- 2. Доступний лише інтерфейс HDMI, а інтерфейс DisplayPort не здатен функціонувати у версії WIN10 V1703.
- 3. Налаштування екрану:
- а. Роздільну здатність дисплею встановлено на 1920\*1080, а HDR попередньо налаштовано на ON (УВІМК.).
- b. Увійшовши до програми, найкращого ефекту HDR можна досягти, якщо роздільну здатність змінити на to 1920\*1080 (якщо доступно).

![](_page_13_Figure_9.jpeg)

## Регулювання

#### Ярлики

|   | 12345                         |  |  |  |  |  |
|---|-------------------------------|--|--|--|--|--|
| 1 | Source (Джерело)/Exit (Вихід) |  |  |  |  |  |
| 2 | Game Mode (Режим гри)         |  |  |  |  |  |
| 3 | 3 Dial Point (Точка вибірки)  |  |  |  |  |  |
| 4 | Меню/Введення                 |  |  |  |  |  |
| 5 | Power(Сипа)                   |  |  |  |  |  |

Menu (Меню)/Enter

Натисніть, щоб показувати OSD або підтвердити вибір.

Power(Сила)

Щоб увімкнути монітор, натисніть клавішу Power (Живлення).

Dial Point(Точка вибірки)

Якщо немає OSD, натисніть кнопку Точки дзвонення, щоб показати / сховати точку дзвонення.

Game Mode (Режим гри)

Коли немає OSD, натиснути « < », ключ для відкриття функції режиму гри,потім натисніть, натиснути « < » або « >» ключ для вибору режиму гри (FPS, RTS, Racing, Gamer 1, Gamer 2 або Gamer 3), заснований на різних типах гри.

#### Source (Джерело)/Exit (Вихід)

Коли EM закрито, кнопка Source (Джерело)/Exit (Вихід) слугує ярликом функції «Джерело». Коли EM активне, ця кнопка працює як клавіша виходу (для виходу з EM).

## OSD Setting (Встановлення OSD)

Основні прості інструкції до контрольних клавіш.

| <          | Color Setup | Picture | ►<br>e Boost | OS | Signal Setup | Game Setting | ×<br>Extra | Exit |
|------------|-------------|---------|--------------|----|--------------|--------------|------------|------|
| Contrast   |             |         |              |    |              |              |            |      |
| Brightness |             |         | DCR          |    | Off          |              |            |      |
| Eco Mode   |             |         | HDR Mode     |    | Off          |              |            |      |

- 1). Натисніть кнопку 🔟 MENU (Меню), щоб активувати вікно OSD.
- 2). Натискайте < або > для переходу по функціях. Коли виділено бажану функцію, натисніть кнопку Ш MENU (МЕНЮ) / , аби її активувати, < або > для переходу по функціях підменю. Коли виділено бажану функцію підменю, натисніть кнопку Ш MENU (МЕНЮ) / , аби активувати її.
- 3). Натисніть < або >, аби змінити налаштування вибраної функції. Натисніть ⊡ / Ю для виходу. Для регулювання будь-якої іншої функції повторіть кроки 2-3.
- 4). Функція блокування ЕМ: Щоб блокувати ЕМ, натисніть і утримуйте кнопку Ш MENU (Меню), поки монітор вимкнено, а потім натисніть кнопку () живлення, щоб увімкнути монітор. Щоб розблокувати ЕМ, натисніть і утримуйте кнопку Ш MENU (Меню), поки монітор вимкнено, а потім натисніть кнопку живлення (), щоб увімкнути монітор.

#### Примітки:

- 1). Якщо виріб має лише один вхід сигналу, неможливо регулювати елемент Input Select (Вибір входу).
- 2). Якщо роздільна здатність вхідного сигналу є оригінальною роздільною здатністю або Adaptive-Sync, тоді елемент Іmage Ratio (Пропорція зображення) вимкнено.
- 3). Режим ЕСО (окрім стандартного режиму), режим DCR, DCB. і яскравість вікон можуть показувати лише один стан за одним.

#### Luminance(Світло)

| <          | Color Setup | Picture Boost | OSD Setup                 | Game Setting | )×<br>Extra | Exit |
|------------|-------------|---------------|---------------------------|--------------|-------------|------|
| Contrast   | 5           |               |                           |              |             |      |
| Brightness | 9           | DCR           | <ul> <li>♦ Off</li> </ul> |              |             |      |
| Eco Mode   |             | HDR Mode      | < Off                     |              |             |      |

|     | Contrast<br>(Контраст.)        | 0-100                  |              | Регулювання контрасту.                                 |  |
|-----|--------------------------------|------------------------|--------------|--------------------------------------------------------|--|
|     | Brightness<br>(Яскравість)     | 0-100.                 |              | Регулювання яскравості.                                |  |
|     |                                | Standard<br>(Стандарт) | $\checkmark$ | Стандартний режим                                      |  |
|     |                                | Text<br>(Текст)        | Т            | Режим Текст                                            |  |
|     | Eco.Mode                       | Internet<br>(Інтернет) | E            | Режим Інтернет                                         |  |
|     | (Режим<br>економії<br>енергії) | Game<br>(Гра)          | بخفن         | Режим гри                                              |  |
|     | eneprir)                       | Movie<br>(Фільми)      | ø            | Режим Кіно                                             |  |
|     |                                | Sports<br>(Спорт)      | 3°           | Режим Спорт                                            |  |
| -0- |                                | Reading<br>(Читання)   | R            | Режим Читання                                          |  |
|     |                                | Gamma1 (Гам            | ма1)         | Регулювання гамми1                                     |  |
|     | Gamma (Гамма)                  | Gamma2 (Гамма2)        |              | Регулювання гамми2                                     |  |
|     |                                | Gamma3 (Гамма3)        |              | Регулювання гамми3                                     |  |
|     | DCR (Пропорція                 | Off (Вимк.)            |              | Вимкніть пропорцію динамічного контрасту.              |  |
|     | контрасту)                     | On (Увімк.)            |              | Активуйте пропорцію динамічного контрасту.             |  |
|     |                                | Off (Вимк.)            |              |                                                        |  |
|     |                                | DisplayHDR             |              | Ви можете налаштувати геžим сценарію HDR               |  |
|     | HDR                            | HDR Picture            |              | відповідно до потреб використання.                     |  |
|     |                                | (Зображення І          | HDR)         | Гримпка.<br>Копи виявляється HDR, булуть відображатися |  |
|     |                                | HDR Movie (Φ           | ільм HDR)    | параметри HDR для налаштування.                        |  |
|     |                                | HDR Game (Гр           | ba HDR)      |                                                        |  |
|     |                                | Off (Вимк.)            |              | Оптимізуйте колір та контраст зображення,              |  |
|     | HDR.Mode                       | HDR Picture            | חחר          | імпуючи ефект прк.<br>Примітка:                        |  |
|     | (Режим HDR)                    | (зоораження і          | אטר)         | Якщо HDR-контент не виявлено, будуть                   |  |
|     |                                | HUR Movie (Φ           | ільм НDК)    | відображатися параметри режиму HDR для                 |  |
|     |                                | HDR Game (Γ            | ba HDR)      | налаштування.                                          |  |

#### Примітка :

- 1). "HDR Mode"Коли параметр не встановлений у стан «Вимкнути», "Contrast(Контраст.)", "Eco.Mode..(Режим економії енергії)", "Gamma (Гамма)" Елемент не може бути налаштованим.
- "HDR Mode"Коли параметр не встановлений у стан «Вимкнути», "Contrast(Контраст.)", Brightness (Яскравість), "Eco.Mode..(Режим економії енергії)", "Gamma (Гамма)", "DCR (Пропорція динамічного контрасту) "Елемент не може бути налаштованим.
- Коли параметр "Color Gamut" (колірний діапазон) у розділі "Color Setup" (налаштування кольору) встановлено на "sRGB", неможливо налаштувати параметри "Contrast" (контраст), "Eco Mode" (режим економії енергії), "Gamma" (гамма) та "HDR/HDR Mode" (режим HDR/HDR).

#### Color Setup (Налаштування кольору)

| Color Setup  | Picture Boost | OSD Setup | Game Setting | X<br>Extra | Exit     | Lumir | hance |
|--------------|---------------|-----------|--------------|------------|----------|-------|-------|
| Color Temp.  |               |           |              |            | DCB Mode | Off   |       |
| Color Gamut  |               |           |              |            | DCB Demo | Off   |       |
| LowBlue Mode | Off           |           |              |            |          |       |       |

|  | Color.Temp                      | Warm.<br>(Теплий колір теплий).                 | Відновити Теплий тон темперитури кольору з EEPROM.                                 |
|--|---------------------------------|-------------------------------------------------|------------------------------------------------------------------------------------|
|  |                                 | Normal.<br>(Звичайний колір).                   | Відновити Звичайну температуру кольору з EEPROM.                                   |
|  | (Колірна<br>температура)        | Cool .<br>(Холодний тон темперитури<br>кольору) | Відновити Холодний тон темперитури кольору з EEPROM.                               |
|  |                                 | User.<br>(Налаштування користувача)             | Відновити Температуру кольору за<br>налаштуванням користувача з EEPROM.            |
|  | Color. Gamut<br>(Ширина         | PaneNative<br>(Панельний простий стан)          | Панель стандартного кольорового простору.                                          |
|  | кольорового<br>діапазону)       | sRGB                                            | sRGB кольоровий простір.                                                           |
|  | LowBlue Mode<br>(Режим LowBlue) | Вимк / Мультимедіа / Інтернет<br>офіс / Читання | Контролювати температуру кольору<br>та зменшувати довжину хвилі синього<br>світла. |
|  | Red (Червоний)                  | 0-100                                           | Підсилення червоного з цифрового регістру.                                         |
|  | Green (Зелений)                 | 0-100                                           | Підсилення зеленого з цифрового регістру.                                          |
|  | Blue (Синій)                    | 0-100                                           | Підсилення синього з цифрового регістру.                                           |
|  |                                 | Full.Enhance .<br>(Повна зміна).                | Увімкнути повний режим зміни                                                       |
|  |                                 | Nature .Skin .<br>(Природний тон шкіри).        | Увімкнути режим природного тону шкіри                                              |
|  | DCB.Mode.<br>(DCB.режим)        | Green.Field .<br>(Зелений пейзаж).              | Увімкнути режим зеленого пейзажу                                                   |
|  | (=                              | Sky-blue.<br>(Синьо- блакитний колір)           | Увімкнути режим синьо-блакитного кольору                                           |
|  |                                 | AutoDetect.<br>(Автоматичне визначення).        | Увімкнути режим автоматичного визначення                                           |
|  |                                 | Off (Вимикання)                                 | Вимикнути режим DCB                                                                |
|  | DCB. Demo                       | On (Увімкнення) /<br>Off (Вимикання)            | Увімкнути або вимкнути демонстрацію                                                |

Примітка:

1).Коли параметри "HDR Mode" або "HDR" у розділі "Яскравість" не встановлені у стан "Вимкнути", всі елементи у розділі "Налаштування кольору" неможливо налаштувати. Коли параметр "Color Gamut" (колірний діапазон) встановлено на "sRGB", неможливо налаштувати всі інші елементи у розділі "Color Setup" (налаштування кольору). 2).Коли параметр "Color Gamut" (колірний діапазон) встановлено на "sRGB", неможливо налаштувати всі інші елементи у розділі "Color Setup" (налаштування кольору).

#### Picture Boost (Підвищення якості зображення)

| <            | CSD Setu | Game Setting | X<br>Extra | Exit | Luminance | Color Setup |
|--------------|----------|--------------|------------|------|-----------|-------------|
| Bright Frame | Off      |              |            |      |           |             |
| Frame Size   |          |              |            |      |           |             |
|              |          |              |            |      |           |             |

|  | Bright .Frame .<br>(Світлий.frame).          | Увімкнути або<br>вимкнути. | Увімкнути або вимкнути світлий.frame.     |
|--|----------------------------------------------|----------------------------|-------------------------------------------|
|  | Frame .Size.<br>(Розмір.frame).              | 14-100 .                   | Редагувати розмір рамки .                 |
|  | Brightness<br>(Яскравість).                  | 0-100.                     | Редагувати яскравість рамки.              |
|  | Contrast<br>(Контраст).                      | 0-100 .                    | Редагувати контраст рамки.                |
|  | H.Position<br>(Горизонтальне<br>положення) . | 0-100.                     | Редагувати горизонтальне положення рамки. |
|  | V.Position .<br>(Вертикальне<br>положення)   | 0-100.                     | Редагувати вертикальне положення рамки.   |

Примітка:

 Для кращого досвіду перегляду, налаштовуйте яскравість, контраст та положення підсвітки.
 Коли «HDR.Mode» або «HDR» під розділом «Яскравість» налаштовані на не вимкнуте стані, всі елементи під розділом «Підсвітка вікна» не можуть бути налаштованими.

#### OSD Setup (Налаштування EM)

| < estimate of the second second secon | Game Setting | ×<br>Extra | Exit | Luminance | Color Setup  | Picture Boost |
|----------------------------------------------------------------------------------------------------|--------------|------------|------|-----------|--------------|---------------|
| Language                                                                                                    |              |            |      |           | Transparence | 25            |
| Timeout                                                                                                    | 10           |            |      |           |              | Off ►         |
| DP Capability                                                                                                    |              |            |      |           |              |               |

|            | Language<br>(Мова).                             |                           | Вибрати мову OSD.                                                                                                    |
|------------|-------------------------------------------------|---------------------------|----------------------------------------------------------------------------------------------------|
|            | Timeout.<br>(Перевищення<br>часу) .             | 5-120                     | Надавати налаштування на перевищення часу OSD.                                                                         |
|            | DP.Capability (DP.<br>можливість)               | 1.1/1.2/1.4               | Якщо відео-зміст DP підтримує DP 1.2/1.4, виберіть<br>DP 1.2/1.4 у параметрах DP;<br>у іншому випадку виберіть DP 1.1. |
|            | H. Position<br>(Горизонтальне<br>розташування)  | 0-100                     | Регулювання горизонтального розташування ЕМ.                                                                           |
| <b>~</b> # | V. Position<br>(Вертикальне<br>розташування)    | 0-100                     | Регулювання розташування ЕМ по вертикалі.                                                                              |
|            | Volume<br>(Гучність)                            | 0-100                     | Редагувати гучність.                                                                                                   |
|            | Transparence<br>(Прозорість)                    | 0-100                     | Регулює прозорість ЕМ.                                                                                                 |
|            | Break.Reminder.<br>(Нагадування про<br>перерву) | Увімкнути або<br>вимкнути | Якщо користувач продовжено працює понад 1 годину, з'явиться нагадування про перерву.                                   |

#### Game Setting(Налаштування гри)

| <<br>Game Setting | ><br>Ex | tra | Exit | Luminance | Co                     | clor Setup | Picture Boost | OSD Setup |  |
|-------------------|---------|-----|------|-----------|------------------------|------------|---------------|-----------|--|
| Game Mode         |         | Off |      |           |                        |            |               | ◄ Off     |  |
| Shadow Control    |         |     |      | Overdrive | <ul> <li>Of</li> </ul> |            |               |           |  |
| Adaptive-Sync     |         | On  |      |           |                        |            |               |           |  |

|  |                                                   | Off. (Вимкнути)                                                                      | Без Оптимізації Ігр з Інтелектуальними Відображеннями                                                                                                    |  |  |  |  |
|--|---------------------------------------------------|--------------------------------------------------------------------------------------|----------------------------------------------------------------------------------------------------|--|--|--|--|
|  |                                                   | FPS<br>Гра в першій особі з<br>стрільboi                                             | Для гри у грі FPS (грі в першій особі з стрільbоі). Можна<br>підвищити деталі чорного кроку в темному тоні декору.                                                                                                    |  |  |  |  |
|  |                                                   | RTS. (Гра в<br>реальномучасному<br>стратегії)                                        | Для гри у грі RTS (реальномучасної стратегії), можна<br>підвищити якість зображення.                                                                                                    |  |  |  |  |
|  | Game.Mode<br>(Режим гри)                          | Racing. (Гонки)                                                                      | Підходить для гри в гонки, забезпечує найшвидший час<br>реакції та високу насиченість кольорів.                                                                                                    |  |  |  |  |
|  |                                                   | Gamer.1<br>(Гравець.1)                                                               | Налаштування улюблень користувача будуть збереже<br>як Гравець 1.<br>Напаштування улюблень користувача будуть збереже                                                                                                    |  |  |  |  |
|  |                                                   | Gamer.2.<br>(Гравець.2)                                                              | Налаштування улюблень користувача будуть збережено як Гравець 2.                                                                                                    |  |  |  |  |
|  |                                                   | Gamer.3<br>(Гравець.3)                                                               | Налаштування улюблень користувача будуть збережено як Гравець 3.                                                                                                    |  |  |  |  |
|  | Shadow.Control .<br>(Контроль<br>темних участків) | 0-100                                                                                | Значення за замовчуванням для керування тінями<br>дорівнює 50. Користувач може налаштувати його в<br>діапазоні від 50 до 100 або збільшити контраст<br>зображення до 0.<br>Якщо зображення занадто темне, і деталі важко<br>розібрати, налаштуйте значення в діапазоні від 50 до<br>100, щоб зображення стало більш чітким.<br>Якщо зображення занадто світле, і деталі важко<br>розібрати, налаштуйте значення в діапазоні від 50 до 0,<br>щоб зображення стало більш чітким. |  |  |  |  |
|  | Adaptive-Sync Увімкнути або<br>вимкнути           |                                                                                      | Вимкнути або увімкнути<br>Нагадування про роботу Adaptive-Sync: Коли функція<br>Adaptive-Sync увімкнена, у певнихgaming-середовищах<br>може траплятися блискання екрану.                                                                                                    |  |  |  |  |
|  | Game,Color<br>(Тональність гри)                   | 0-20                                                                                 | Гравецький колір включає налаштування насиченості від<br>0 до 20 рівнів, щоб отримати кращу якість зображення.                                                                                                    |  |  |  |  |
|  | Overdrive .                                       | Off. (Вимкнути)                                                                      | Редагувати час реакції, Примітка:<br>1.Якщо користувач налаштує OverDrive на "Сильний",                                                                                                    |  |  |  |  |
|  |                                                   | Weak. (Слабкий)                                                                      | зображення на екрані може стати нечітким. Користувач може налаштувати рівень OverDrive за власним                                                                                                    |  |  |  |  |
|  |                                                   | Medium .                                                                             | бажанням або вимкнути цю функцію.<br>2.Якщо потрібно використовувати функцію "Boost",                                                                                                    |  |  |  |  |
|  |                                                   | Strong. (Сильний)                                                                    | вимкніть Аdaptive-Sync та встановіть частоту оновлення<br>більше 75 Гц.                                                                                                    |  |  |  |  |
|  |                                                   | Boost (Підвищити)                                                                    | З.КОЛИ ФУНКЦІЯ ВООЗІ УВІМКНЕНА, ЯСКРАВІСТЬ ЕКРАНУ<br>ЗМЕНШУЄТЬСЯ.                                                                                                    |  |  |  |  |
|  | Лічильник кадрів                                  | Вимкнути/<br>Праворуч знизу/<br>Праворуч знизу/<br>Ліворуч знизу/<br>Ліворуч зверху/ | Показувати частоту V на вибраній куті екрану.                                                                                                    |  |  |  |  |
|  | MBR                                               | 0-20                                                                                 | MBR (Менеджування рухаваBlur - зменшення рухавої<br>нечіткості) має 20 рівнів налаштувань від 0 до 20, щоб<br>зменшити рухаву нечіткість.Примітка:<br>1.Якщо потрібно налаштувати функцію MBR, вимкніть<br>Adaptive-Sync, увімкніть низький введений затримку та<br>встановіть частоту оновлення більше 75 Гц.<br>2.Коли значення налаштування збільшується, яскравість<br>екрану відповідно зменшується.                                                                      |  |  |  |  |

#### Примітка:

1.Коли "HDR.Mode" під розділом "Яскравість" не налаштований на вимкнуте становище, параметри "Режим гри", "Контроль темних участків" та "Тональність гри" під розділом "Налаштування гри" не можуть бути налаштовані. 2.Коли "HDR" під розділом "Яскравість" не налаштований на вимкнуте становище, параметри "Режим гри", "Контроль темних участків", "Тональність гри", "MBR" під розділом "Налаштування гри" та параметр "Підвищити" під розділом "Overdrive" не можуть бути налаштовані або вибрані.

3.Коли "Color Gamut (Ширина кольорового діапазону)" у розділі "Color Setup (Налаштування кольору)" налаштовано на "sRGB", не можна налаштовувати "Game Mode (Режим гри)", "Shadow Control (Контроль темних участків)" та "Game Color (Колір гри)".

#### Extra (Інше)

| < 🔀 >        | Exit | Luminance | Color Setup | Pic | ture Boost | OSD Setup | Game Setting |  |
|--------------|------|-----------|-------------|-----|------------|-----------|--------------|--|
| Input Select |      |           | DDC/CI      |     |            |           |              |  |
| Off Timer    |      |           |             |     |            |           |              |  |
| Image Ratio  |      |           |             |     |            |           |              |  |

|   | Input .Select .<br>(Вибір вхідного<br>сигналу)           | Auto/HDMI/DP                                                                                                    | Вибрати джерело вхідного сигналу                                            |
|---|----------------------------------------------------------|----------------------------------------------------------------------------------------------------|-----------------------------------------------------------------------------|
|   | Off.timer<br>(Автоматичне<br>вимкнення по<br>часу)       | 0-24. від 0 до 24 годин                                                                                                    | Вибрати час автоматичного вимкнення при<br>підключенні до джерела струму DC |
| × | Image .Ratio .<br>(Відношення<br>сторінок<br>зображення) | Широкоекранний./.<br>4:3./.1:1./.<br>17"(4:3)./.19"(4:3)./.<br>19"(5:4).19"W(16:10).<br>/.21.5"W(16:9).<br>/.22"W(16:10)./.<br>23"W(16:9)./.23.6"W.<br>(16:9) | Вибрати відношення сторінок для<br>відображення зображення                  |
|   | DDC/CI                                                   | Так чи ні                                                                                                    | Увімкнути або вимкнути підтримку DDC/CI                                     |
|   | Reset<br>(Скинути<br>налаштування)                       | Так чи ні                                                                                                    | Скинути параметри меню до значень за замовчуванням                          |

#### Exit (Вийти)

![](_page_23_Figure_1.jpeg)

| * | Exit (Вийти) |  | Закінчити головне меню OSD. |
|---|--------------|--|-----------------------------|
|---|--------------|--|-----------------------------|

## Світлодіодний індикатор

| Статус                  | Колір світлодіода |  |  |
|-------------------------|-------------------|--|--|
| Режим повної потужності | Білий             |  |  |
| Режим АктивВимк.        | Оранжевий         |  |  |

## Усунення несправностей

| Проблема і питання                                                                  | Можливі розв'язання                                                                                                    |
|-------------------------------------------------------------------------------------|----------------------------------------------------------------------------------------------------|
| Світлодіод живлення не увімкнено                                                    | Переконайтеся, що кнопку «Живлення» увімкнено, а шнур живлення правильно підключено до заземленої розетки та монітора.                                                                                                    |
| На екрані нема<br>зображення                                                        | <ul> <li>Чи правильно підключено шнур живлення?<br/>Перевірте підключення шнура живлення та електропостачання.</li> <li>Чи правильно підключено відеокабель?<br/>(Підключено кабелем HDMI)<br/>Перевірте підключення кабелю HDMI.<br/>(Підключено кабелем DisplayPort)<br/>Перевірте підключення кабелю DisplayPort.</li> <li>* Не на кожній моделі доступний вхід HDMI/DisplayPort.</li> <li>Якщо живлення увімкнено, перезапустіть комп'ютер, аби побачити<br/>первинний екран (екран входу до системи).<br/>Коли з'являється початковий екран (екран входу), завантажте комп'ютер<br/>у відповідному режимі (безпечний режим для Windows 7/8/10), а потім<br/>змініть частоту відеокарти.<br/>(Див. Налаштування оптимальної роздільної здатності)<br/>Якщо початковий екран (екран входу) не з'являється, зверніться до<br/>сервісного центру або до дилера.</li> <li>Ви бачите на екран «Вхід не підтримується»?<br/>Це повідомлення з'являється, коли сигнал від відеокарти перевищує<br/>максимальну роздільну здатність і частоту на такі, які<br/>монітор може правильно обробляти.</li> </ul> |
| Зображення нечітке і<br>розшаровується                                              | <ul> <li>Переконайтеся, що встановлено драйвери онітора АОС.</li> <li>Відрегулюйте Контрастність і Яскравість.</li> <li>Натисніть ярлик АUTO (АВТО) для автоматичного регулювання.</li> <li>Переконайтеся, що ви не користуєтеся кабелем-подовжувачем<br/>або подовжувачем із перемикачем. Радимо підключати монітор</li> <li>безпосередньо до вихілього з'єднувача відеокарти на задній данеді.</li> </ul>                                                                                                    |
| Зображення стрибає,<br>мерехтить, або на ньому<br>з'являються хвилі                 | Відсуньте якомога далі від монітора електроприлади, які можуть<br>спричиняти інтерференцію.<br>З поточною роздільною здатністю користуйтеся максимальною частотою<br>поновлення, на яку златен монітор                                                                                                    |
| Монітор «застряг» у<br>режимі Актив. Вимк.                                          | Перемикач живлення комп'ютера має бути в положенні УВІМК<br>Відеокарта комп'ютера має щільно прилягати до отвору.<br>Переконайтеся, що відеокабель монітора правильно підключено до<br>комп'ютера.<br>Огляньте відеокабель монітора і переконайтеся, що жоден контакт не<br>погнутий.<br>Переконайтеся, що комп'ютер може працювати, натиснувши клавішу CAPS<br>LOCK на клавіатурі та спостерігаючи на реакцію світлодіода CAPS LOCK. Від<br>натискання на клавішу CAPS LOCK світлодіод має вмикатися і вимикатися.                                                                                                    |
| Відсутній один з основних<br>кольорів (червоний,<br>зелений або синій)              | Огляньте відеокабель монітора і переконаитеся, що жоден контакт не<br>погнутий.<br>Переконайтеся, що відеокабель монітора правильно підключено до<br>комп'ютера.                                                                                                    |
| Зображення на<br>екрані неправильно<br>відцентровано або має<br>неправильний розмір | Регулюйте горизонтальне і вертикальне розташування або натисніть ярлик AUTO (ABTO).                                                                                                    |
| Зображення має дефекти кольору (білий не білий)                                     | Відрегулюйте колір RGB або виберіть потрібну колірну температуру.<br>Відрегулюйте колір RGB або налаштуйте колірну температуру.                                                                                                    |
| I оризонтальні або<br>вертикальні спотворення<br>на екрані                          | у режимі вимкнення системи Windows 7/8/10/11 відрегулюйте ГОДИННИК<br>і ФОКУС.<br>Натисніть ярлик АUTO (АВТО) для автоматичного регулювання.                                                                                                    |
| Правила і обслуговування                                                            | Див. інформацію з правил і обслуговування на компакт-диску або на<br>www.aoc.com (знайдіть модель і країну, і на сторінці підтримки знайдіть<br>інформацію з правил та обслуговування).                                                                                                    |

## Технічні характеристики

## Загальні технічні характеристики

|                     | Назва моделі                                                | 24G15N2                                           |                            |              |  |  |
|---------------------|-------------------------------------------------------------|---------------------------------------------------|----------------------------|--------------|--|--|
|                     | Керівна система                                             | Кольоровий РК-дисплей ТFT                         |                            |              |  |  |
| Панель              | Розмір зображення для<br>перегляду                          | Діагональ 60,5 см diagonal (широкоекранний 23.8") |                            |              |  |  |
|                     | Крок пікселя                                                | 0.2745 мм (по горизон                             | нталі) х 0.2745 мм (пе     | о вертикалі) |  |  |
|                     | Кольори дисплею                                             | 16,7M                                             |                            |              |  |  |
|                     | Діапазон горизонтального<br>сканування                      | 30-200 кГц                                        |                            |              |  |  |
|                     | Розмір горизонтального<br>сканування (макс.)                | 527.04 мм                                         |                            |              |  |  |
|                     | Діапазон вертикального<br>сканування                        | 48~180 Гц                                         |                            |              |  |  |
|                     | Розмір вертикального<br>сканування (макс.)                  | 296.46 мм                                         |                            |              |  |  |
| Інші                | Оптимальна попередньо<br>встановлена роздільна<br>здатність | 1920х1080 на 60 Гц                                |                            |              |  |  |
|                     | Макс. роздільна здатність                                   | 1920х1080 на 180 Гц                               |                            |              |  |  |
|                     | Tехнологія Plug & Play                                      | VESA DDC2B/CI                                     |                            |              |  |  |
|                     | Джерело живлення                                            | 19V <del></del> 1.3A                              |                            |              |  |  |
|                     |                                                             | Типове (яскравість і к<br>замовчуванням)          | онтраст. за                | 22Вт         |  |  |
|                     | Енергоспоживання                                            | Макс. (Яскравість=10                              | 0, контраст.=100)          | ≤ 24 Вт      |  |  |
|                     |                                                             | Режим очікування                                  |                            | ≤ 0,3 Вт     |  |  |
| Фізичні             | Тип з'єднувача                                              | HDMI / DisplayPort / н                            | авушник                    |              |  |  |
| характеристики      | Тип сигнального кабелю                                      | З'ємний                                           |                            |              |  |  |
|                     | T                                                           | Робоча                                            | Робоча Від 0°С до 40°С     |              |  |  |
|                     | гемпература                                                 | Зберігання                                        | Від -25°С до 55°С          |              |  |  |
| Характеристика умов | Roporioti                                                   | Робоча 10%~85% (БЕЗутвор Конденсату)              |                            | рення        |  |  |
| середовища          |                                                             | Зберігання 5%~93% (БЕЗ утворення конденсату)      |                            | ення         |  |  |
|                     |                                                             | Робоча 0м-5000 м (0-16404 фути)                   |                            | фути)        |  |  |
|                     | рисота пад рівпемі моря                                     | Зберігання                                        | 0м-12192 м (0-40000 футів) |              |  |  |

### Попередньо налаштовані режими показу

| СТАНЛАРТ | РОЗДІЛЬНА ЗДАТНІСТЬ | ГОРИЗОНТАЛЬНА | ВЕРТИКАЛЬНА  |
|----------|---------------------|---------------|--------------|
| СТАНДАРТ | (±1 Гц)             | ЧАСТОТА (кГц) | ЧАСТОТА (Гц) |
|          | 640x480@60Hz        | 31.469        | 59.94        |
|          | 640x480@72Hz        | 37.861        | 72.809       |
| VGA      | 640x480@75Hz        | 37.5          | 75           |
|          | 640x480@100Hz       | 50.313        | 99.826       |
|          | 640x480@120Hz       | 60.938        | 119.72       |
|          | 800x600@56Hz        | 35.156        | 56.25        |
|          | 800x600@60Hz        | 37.879        | 60.317       |
| SVGA     | 800x600@72Hz        | 48.077        | 72.188       |
| 378A     | 800x600@75Hz        | 46.875        | 75           |
|          | 800x600@100Hz       | 62.76         | 99.778       |
|          | 800x600@120Hz       | 76.302        | 119.972      |
|          | 1024x768@60Hz       | 48.363        | 60.004       |
|          | 1024x768@70Hz       | 56.476        | 70.069       |
| XGA      | 1024x768@75Hz       | 60.023        | 75.029       |
|          | 1024x768@100Hz      | 80.448        | 99.811       |
|          | 1024x768@120Hz      | 97.551        | 119.989      |
| SYCA     | 1280x1024@60Hz      | 63.981        | 60.02        |
| SAGA     | 1280x1024@75Hz      | 79.976        | 75.025       |
|          | 1440x900@60Hz       | 55.935        | 59.887       |
| WXGA+    | 1440x900@60Hz       | 55.469        | 59.901       |
|          | 1680x1050@60Hz      | 65.29         | 59.954       |
| WSXGA    | 1680x1050@60Hz      | 64.674        | 59.883       |
|          | 1920x1080@60Hz      | 67.5          | 60           |
| FUD      | 1920x1080@120Hz     | 135           | 120          |
| FHD      | 1920x1080@144Hz     | 166.587       | 143.981      |
|          | 1920x1080@180Hz     | 206           | 180          |
|          | IBM M               | ODES          |              |
| DOS      | 720x400@70Hz        | 31.469        | 70.087       |
|          | MAC M               | IODES         |              |
| VGA      | 640x480@67Hz        | 35            | 66.667       |
| SVGA     | 832x624@75Hz        | 49.725        | 74.551       |
| XGA      | 1024x768@75Hz       | 60.241        | 74.927       |

Примітка: За стандартом VESA при розрахунку частоти оновлення (частоти поля) різних операційних систем і відеокарт може бути певна похибка (+/-1 Гц). Для покращення сумісності номінальну частоту оновлення цього виробу було округлено. Розгляньте сам виріб.

## Призначення контактів

![](_page_28_Picture_1.jpeg)

19-контактний сигнальний кабель кольорового дисплею

| № кон-<br>такту | Назва сигналу               | № кон-<br>такту | Назва сигналу                         | № кон-<br>такту | Назва сигналу                        |
|-----------------|-----------------------------|-----------------|---------------------------------------|-----------------|--------------------------------------|
| 1.              | Дані TMDS 2+                | 9.              | Дані TMDS 0-                          | 17.             | Заземлення DDC/CEC                   |
| 2.              | Екранування даних<br>TMDS 2 | 10.             | Годинник TMDS +                       | 18.             | Живлення + 5 В                       |
| 3.              | Дані TMDS 2-                | 11.             | Екранування годинника<br>TMDS         | 19.             | Визначення «гарячого<br>підключення» |
| 4.              | Дані TMDS 1+                | 12.             | Годинник TMDS -                       |                 |                                      |
| 5.              | Екранування даних<br>TMDS 1 | 13.             | CEC                                   |                 |                                      |
| 6.              | Дані TMDS 1-                | 14.             | Зарезервовано (на при-<br>строї N.C.) |                 |                                      |
| 7.              | Дані TMDS 0+                | 15.             | SCL                                   |                 |                                      |
| 8.              | Екранування даних<br>TMDS 0 | 16.             | SDA                                   |                 |                                      |

![](_page_28_Picture_4.jpeg)

20-контактний сигнальний кабель кольорового дисплею

| №контакту | Назва сигналу | №контакту | Назва сигналу                        |
|-----------|---------------|-----------|--------------------------------------|
| 1         | ML_Lane 3 (n) | 11        | GND                                  |
| 2         | GND           | 12        | ML_Lane 0 (p)                        |
| 3         | ML_Lane 3 (p) | 13        | CONFIG1                              |
| 4         | ML_Lane 2 (n) | 14        | CONFIG2                              |
| 5         | GND           | 15        | AUX_CH(p)                            |
| 6         | ML_Lane 2 (p) | 16        | GND                                  |
| 7         | ML_Lane 1 (n) | 17        | AUX_CH(n)                            |
| 8         | GND           | 18        | Визначення «гарячого<br>підключення» |
| 9         | ML_Lane 1 (p) | 19        | Поверн. DP_PWR                       |
| 10        | ML_Lane 0 (n) | 20        | DP_PWR                               |

## Технологія Plug & Play

#### Функція Plug & Play DDC2B

Цей монітор має здатності VESA DDC2B згідно СТАНДАРТУ VESA DDC. Це надає монітору можливість повідомляти свою ідентифікацію головній системі та, залежно від рівня DDC, передавати додаткову інформацію про можливості показу.

DDC2B - це канал передачі даних в обидва боки, заснований на протоколі I2C. Хост може зробити запит інформації EDID по каналу DDC2B.

![](_page_29_Picture_4.jpeg)

HIGH-DEFINITION MULTIMEDIA INTERFACE